## How to do multiple channel playback via GV domain

Purpose:

Realize multiple channel playback for DVRNVRs via GV domain on CMS client. Preparation:

- 1. Enable GV function on device
- 2. Add device to your GV account via app already(this step also can be done on CMS)

Steps:

1. Do Port Forwarding for the device.

There are two methods to do port forwarding.

Method 1: Enable UPNP function on device

| 4                             |              |          | Config   | uration             |       |              |
|-------------------------------|--------------|----------|----------|---------------------|-------|--------------|
| 츟 General                     | General PPPଇ | EC       | DNS NTF  | P Email SNMP        | NAT M | ore Settings |
| - Network                     | Enable UPnP  |          |          | >                   |       |              |
| \land Alarm                   | Port Type    | Edit     | External | External IP Address | Port  | UPnP Status  |
| ,≇ RS-232                     | HTTP Port    | <b>2</b> | 0        |                     | 0     | Inactive     |
|                               | RTSP Port    | 1        | 0        |                     | 0     | Inactive     |
| <ul> <li>Live View</li> </ul> | Server Port  |          | 0        |                     | 0     | Inactive     |
| ▲ Exceptions                  | HTTPS Port   |          | 0        |                     | 0     | Inactive     |
| 🛎 User                        |              |          |          |                     |       | Refresh      |
|                               |              |          |          |                     |       |              |
|                               |              |          |          |                     |       |              |
|                               |              |          |          |                     |       |              |

Note:

- UPnP function needs to be supported by router and enabled.
- Mapping Type can be Auto or Manual and UPnP works when UPnP status is active or valid.
- Mapping Type is recommended to set as Manual in case ports changed once device reboots

Method 2: Manually ports forwarding on router

We take TP-LINK as example:

| TP-LINK<br>Wireless Router Archer C5 | Quick Setup   Ba                | isic Advanced                                                                    | O 🔆<br>Logout Rebool |
|--------------------------------------|---------------------------------|----------------------------------------------------------------------------------|----------------------|
| Status                               | Add or Modify a V               | /irtual Server Entry                                                             |                      |
| 💮 Network 🗸 🗸                        |                                 | · · · · · · · · · · · · · · · · · · ·                                            |                      |
| Dual Band Selection                  | Service Port:<br>Internal Port: | 80 (XX-XX or XX)<br>80 (XX, Only valid for single Service Port or leave it blank | ;)                   |
| Wireless 2.4GHz                      | IP Address:                     | 192.168.0.200                                                                    |                      |
| Wireless 5GHz                        | Status:                         | Enabled V                                                                        |                      |
| € Guest Network                      | Common Service Port:            | Select One V                                                                     |                      |
| DHCP                                 |                                 |                                                                                  |                      |
| 🖉 USB Settings                       |                                 | Save Back                                                                        |                      |
| NAT Boost                            |                                 |                                                                                  |                      |
| 🔘 Forwarding 🛛 🗸                     |                                 |                                                                                  |                      |
| Virtual Servers                      |                                 |                                                                                  |                      |
| Port Triggering                      |                                 |                                                                                  |                      |
| • DMZ                                |                                 |                                                                                  |                      |
|                                      |                                 |                                                                                  |                      |

1) Set device http port, server port and rtsp port correctly.

2) Login <u>www.guardingvision.com</u> and input the external server port and http port on the web portal.

| rice Management |                                               |                                         |                             |               |                  |
|-----------------|-----------------------------------------------|-----------------------------------------|-----------------------------|---------------|------------------|
|                 | Device Domain                                 | Device Serial No.                       | IP/Port No.                 | Status        | Device Operation |
| 28              | E0007                                         | EU007                                   | 117                         | Offline       | Z 🖬 🖻            |
|                 |                                               |                                         |                             |               |                  |
| Edit            | t Device Information                          |                                         |                             |               |                  |
| *D              | evice Domain:                                 | 7623689                                 | 86                          | ?             |                  |
| D               | evice Serial No :                             | 7623680                                 | 86                          |               |                  |
|                 | erree benar no.                               | 1023003                                 |                             |               |                  |
| U               | IPnP Mode:                                    | Auto                                    | Manual                      |               |                  |
| Se              | elect manual mode, ar<br>ort number. automati | nd you should inp<br>cally, select auto | out the port No. from mode. | the device. T | o get the        |
| *S              | erver Port Number                             | 8000                                    |                             |               |                  |
|                 | ITTP Port Number                              | 80                                      |                             |               |                  |

## Note:

- Generally, if you do UPNP method, the device can automatically upload the port information to the GV sever. We recommend customer check the external ports via login the web portal for either way you do port forwarding just in case.
- Both server and http port should be external port.
- You can login the device via external IP and port mode to verify the port forwarding is done correctly, just as previous DDNS set up.
- 2. Login GV account on the CMS.
  - 1) Go to device management interface of CMS
  - 2) Click add new device type

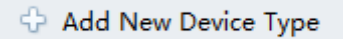

3) Check Guarding Vision Device and click OK

|                                    | Add New Device Type         | ×   |
|------------------------------------|-----------------------------|-----|
| Select Device Type for the Client: |                             |     |
| Device Type:                       |                             |     |
| Device                             | Stream Media Server         |     |
| Guarding Vision Device             | Third-party Encoding Device |     |
| Pyronix Control Panel              | Device                      |     |
| Device Type Instruction            |                             | ×   |
|                                    |                             |     |
|                                    | OK Can                      | cel |

- 4) Choose the Guarding Vision Device on the device type interface
- 5) Choose Region and login

| Welcome to Guarding Vision |       |  |  |  |
|----------------------------|-------|--|--|--|
|                            | Login |  |  |  |
| Select the region to login | China |  |  |  |

6) You will see the device you already added to your account or you can add new device on this page.

You can do remote playback for 1ch one time for now. if you want to do multiple channel playback, go to next step.

| 🛱 Control Panel 📘 Remot  | e Flayback 🧕 🧟 Account Management 🧕 Device Management          |        |
|--------------------------|----------------------------------------------------------------|--------|
| <br>Device 🗃 Group       |                                                                |        |
| Device Type              | Device for Management (1)                                      |        |
| 📾 Device                 |                                                                |        |
| 👄 Guarding Vision Device | 😔 Add Device 🛛 Delete Device 🖉 🛞 Remote Configuration 🕞 Logout | Filter |
| 😔 Add New Device Type    | Device Name Serial No.                                         |        |
|                          | DS-2CD2742FWD-IZCOULLEUD, DOULLEUD                             |        |

- 3. Add the device via GV domain.
  - 1) On the device management and select Device Tab.

| 🐔 Control Panel 📃 Remo                         | Ite Playback Device Management                                           |
|------------------------------------------------|--------------------------------------------------------------------------|
| Device 🗃 Group                                 |                                                                          |
| Device Type                                    | Device for Management (0)                                                |
| Device                                         | 🔁 Add 🏑 Modify 🛛 Delete 🛞 Remote Configuration 🎇 QR Code 🛛 🕊 Activate    |
| <table-row> Guarding Vision Device</table-row> | Device Type   Nickname   Connectio   Network Paramet   Device Serial No. |
| 🕂 Add New Device Type                          |                                                                          |
|                                                |                                                                          |

2) Click Add to pop-up the GV domain adding interface.

|   |                                        |                                                      | A                 | dd               |                 |                 |         |   |
|---|----------------------------------------|------------------------------------------------------|-------------------|------------------|-----------------|-----------------|---------|---|
| 2 | Adding Mode:<br>IP/Domain<br>IP Server | <ul> <li>IP Segment</li> <li>Batch Import</li> </ul> | 1<br>Guard        | ling Visio 🔘     | EHome           | ◯ Seri          | al Port |   |
| ĩ | Current Account:                       | luluxixi                                             |                   | 😵 Refresh        | Search          |                 | 5       | C |
|   | Nickname                               |                                                      | IP                | Device Serial N  | No.             |                 | Added   |   |
|   | ☑ DS-2CD2742                           | FWD-IZS(598022                                       | 117.145.2.42      | DS-2CDVT-SF      | ZCMM-S012       | 01604298        | No      |   |
|   | 3                                      |                                                      |                   |                  |                 |                 |         |   |
|   | User Name:                             |                                                      |                   | Password:        |                 |                 |         | 1 |
|   | Set the device nar                     | ne as the group nam                                  | ie and add all th | ie channels conn | lected to the d | levice to the g | roup.   |   |
|   |                                        |                                                      |                   |                  | 4               | Add             | Cance   | 1 |

- 3) Choose Guarding Vision and select the device you want to add via GV domain
- 4) Input the Username and password,
- 5) Check the export to Group, and Click Add
- 4. Back to the main menu and select the remote playback. Now you can select multiple channels for playback.